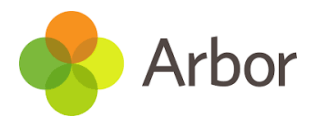

# Payment accounts and topping up the meal account on the Arbor App

You can manage accounts for any area of Arbor your school has set up to receive payments for. Here you can also make payments and top up accounts.

Please note that once you have topped up, you will need to contact your school if you would like to move money to a different account or would like a refund.

### Via the Arbor App

On the Arbor dashboard page (click on this icon ), you can see your children's accounts.

Click on the 'Meals' account to see more information, or top up.

| Accounts                   |           |
|----------------------------|-----------|
| : Meals<br>Balance: £16.20 | >         |
| Activities                 |           |
| : Clubs                    | >         |
| : Trips                    | >         |
| School Shop                |           |
| : School Shop P            | roducts > |
| ≡ <                        | • •       |

Click the green button to top up the account by inputting your card details.

| Meals Balance: £4.00 |  |  |
|----------------------|--|--|
| Term                 |  |  |
| Summer Term          |  |  |
| Top Up Account       |  |  |

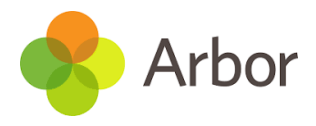

Input the amount to top up, then click to pay.

## Payment amount £ 10.00 Narrative Dinner money Cancel Pay Now

Next, you'll be able to input your card details.

| Make Payment °   |         |            |  |  |
|------------------|---------|------------|--|--|
| Card number      |         |            |  |  |
| 4000 0027 600    | 0 3184  |            |  |  |
| Expiration date  |         |            |  |  |
| 08 / 23          |         |            |  |  |
| Name on card     |         |            |  |  |
| Miss G Mayo      |         |            |  |  |
| Security code (C | VV/CVC) |            |  |  |
| 111              |         |            |  |  |
|                  | Cancel  | Pay £30.00 |  |  |

You may have to then authenticate your identity for the payment to go through. This is a requirement of the recently introduced <u>Strong Customer Authentication (SCA)</u> regulations.

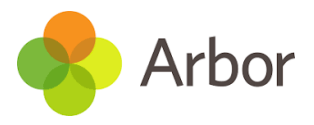

If authentication is needed for the payment, you will be prompted to authenticate the payment using the method of authentication your bank supports. This could be:

- an SMS code
- your mobile banking app
- another method

For example, here's what it may look like if you're using Monzo (we are not affiliated with Monzo, this is purely an example).

| 🙌 monzo                                                          | ID Check     |
|------------------------------------------------------------------|--------------|
| Air France<br>Tuesday, 11 July, 9:29                             | £256.00      |
| Please approve this<br>through your Monzo app<br>Having trouble? | •            |
| Use SMS I already approved t<br>I need help Cancel this transac  | his<br>otion |

Once we've been able to confirm your identity, the payment will be completed and your card will be charged. You'll see confirmation that the transaction has been successful.

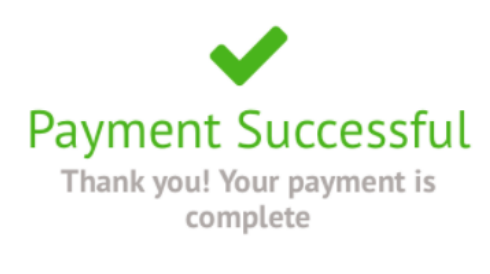

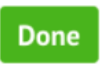

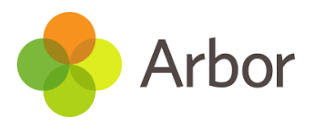

## Paying via the Parent Portal (website)

Payment accounts and topping up the meal account on the Parent Portal or Arbor App

To see accounts for one of your children, you can either:

- Select **Payments** from your **Quick Actions**.
- Select the child from the drop-down in the top left and select the account from your homepage.
- Click on the child's name to go to their profile and select *Payments > Active Payments* from the left-hand menu. You can then select the account.

| Quick Actions 🔻                                                                             | Statistics                               |                                                                                                |                                                                                          |
|---------------------------------------------------------------------------------------------|------------------------------------------|------------------------------------------------------------------------------------------------|------------------------------------------------------------------------------------------|
| Adam Allen 🔻                                                                                | Attendance (2023/2024)                   | Golden Time - this term                                                                        | Summer - Grade Average                                                                   |
| Adam Allen                                                                                  | 73.3% Year<br>73.3% Last 4 weeks         | C This year: 0 points<br>Last term: 202 points                                                 | 3 Summer: 3<br>Previous Term: 2                                                          |
| Form 6U                                                                                     | Summer - 'On Track' Progress             | Positive Behavioural Incidents - this term<br>This year: 3 incidents<br>Last term: 6 incidents | Negative Behavioural Incidents - this term This year: 2 incidents Last term: 0 incidents |
| View Student Profile<br>You have no unread messages                                         | Guardian Consultations                   |                                                                                                |                                                                                          |
| Notices                                                                                     | No guardian consultations for Adam Allen |                                                                                                |                                                                                          |
| You have not consented to Social media image  publication for Adam Allen - click to correct | Accounts (All Students)                  |                                                                                                |                                                                                          |
|                                                                                             | Adam Allen : Meals Balance: -£502.71 >   |                                                                                                |                                                                                          |

« Back

#### Adam Allen - Active Payments

|                        |                                                                                                    | Student | Adam Allen 🔻                                                  |
|------------------------|----------------------------------------------------------------------------------------------------|---------|---------------------------------------------------------------|
| Active Payments        |                                                                                                    |         |                                                               |
| Christchurch Gang Show | Trip date: 31 Mar 2023, 18:00 - 21:00<br>Account: Adam Allen<br>Amount outstanding: £8.00                |         | Click for details and to make a payment $\blacktriangleright$ |
| Croatia Trip           | Trip date: 19 Feb 2024, 08:42 - 22 Feb 2024, 08:43<br>Account: Adam Allen<br>Amount outstanding: £200.00 |         | Click for details and to make a payment $\blacktriangleright$ |
| Meals                  | Account: Adam Allen<br>Account balance: -£502.71                                                         |         | Click to top up account 🕨                                     |
| Donations              | Account: Adam Allen<br>Account balance: £0.00                                                            |         | Click to top up account 🕨                                     |
| Uniforms               | Account: Adam Allen<br>Account balance: £0.00                                                            |         | Click to top up account                                       |

When looking at the meals account, clicking on a meal will load a slide over with details of the lunches taken that day.

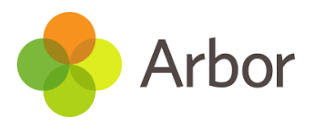

## To make a **Card Payment,** click on the **Top up account** button.

#### Autumn Term Total Payments: £2.71

|                      |                |  | Term | Autumn Term 2023 🔹 |
|----------------------|----------------|--|------|--------------------|
|                      |                |  |      | Top up account     |
|                      |                |  | View | All Sections 💌     |
| Week beginning 18 Se | ep 2023: £0.00 |  |      |                    |
| Monday               | £0.00          |  |      | ►                  |
| Tuesday              | £0.00          |  |      | •                  |
|                      |                |  |      |                    |
| Week beginning 11 Se | ep 2023: £2.71 |  |      |                    |
| Monday               | £2.71          |  |      | ►                  |
| Tuesday              | £0.00          |  |      | ►                  |
| Wednesday            | £0.00          |  |      | ►                  |
| Thursday             | £0.00          |  |      | ►                  |
| Friday               | £0.00          |  |      | Þ                  |

Input the amount to top up, then click to pay.

« Back

## Top Up Account by Card

| Top-Up Details   |                      |        |
|------------------|----------------------|--------|
| Customer account | Molly Allen (Meals)  |        |
| Bill payer*      | Carly McKelvey       | •      |
| Payment amount*  | £ 10                 | *      |
| Narrative 😡      |                      |        |
|                  | Concel               | Davisa |
|                  | Cancel Add to basket | Paynow |

In the pop-up, add in your card details then click **Pay**.

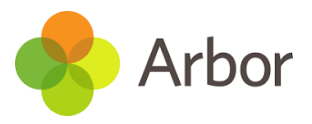

| Make | Payment |
|------|---------|
|------|---------|

| Card number             | 1234 1234 1234 1234 |
|-------------------------|---------------------|
| Expiration date         | MM / YY             |
| Name on card            |                     |
| Security code (CVV/CVC) | CVC                 |
|                         | Cancel Pay £10.00   |

You may have to then authenticate your identity for the payment to go through. This is a requirement of the recently introduced <u>Strong Customer</u> <u>Authentication (SCA) regulations</u>.

Θ

If authentication is needed for the payment, you will be prompted to authenticate the payment using the method of authentication your bank supports. This could be:

- an SMS code,
- your mobile banking app
- another method

For example, here's what it may look like if you're using Monzo. (*Please note, we are not affiliated with Monzo, this is purely an example*)

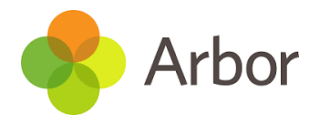

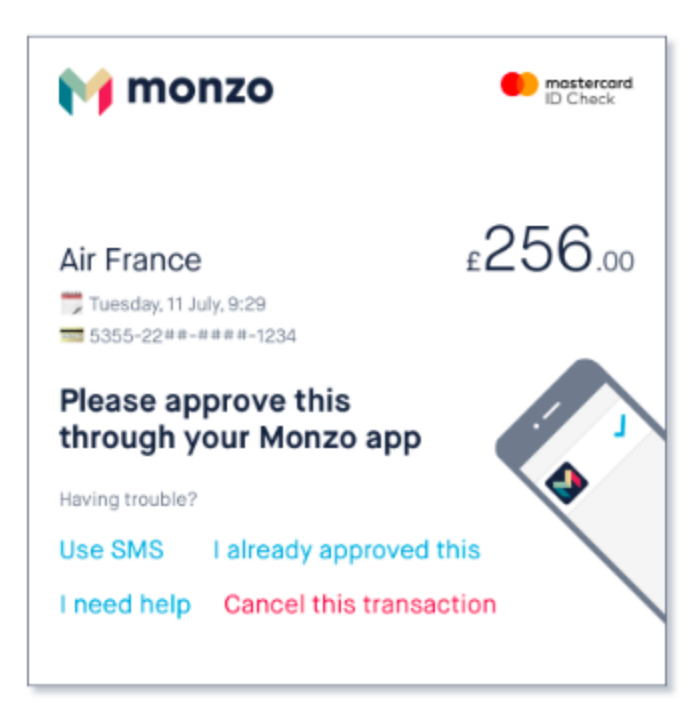